# 社团管理系统(信息门户)-学生端用户手册

### 目录

| <b>—</b> `, | 社团管理系统的入口       | 1  |
|-------------|-----------------|----|
| <u> </u>    | 社团管理            | 1  |
|             | (一)申请创建社团       | 1  |
|             | (二)撤回社团创建申请     | 2  |
|             | (三)修改/删除社团创建申请  | 3  |
|             | (四)会员管理         | 4  |
|             | (五)变更指导老师       | 5  |
| Ξ,          | 活动管理            | 6  |
|             | (一)申请社团活动       | 6  |
|             | (二)撤回社团活动申请     | 7  |
|             | (三) 删除/编辑社团活动申请 | 8  |
|             | (四)社团活动报名管理     | 9  |
|             | (五)查看/增加签到方式    | 10 |

社团管理系统(信息门户)-学生端用户手册

#### 一、社团管理系统的入口

1. 登录"信息门户"后,找到"社团管理系统"。

 点击<姓名>,选择<社团负责人>【登录系统后,需要将角色切换为"社团负责人", 才能看到已申请的社团的情况】

|            | 社团管理    | 系统        | 社团    | 管理 活动管理 : | 统计     |        |      |           |          | () 你好, 吴小雪   C 退出 |
|------------|---------|-----------|-------|-----------|--------|--------|------|-----------|----------|-------------------|
| 社团管理-社团负责人 | 当前位置: i | 社团管理      |       |           |        |        |      |           |          | STUDENT           |
|            |         |           |       |           |        |        |      |           |          | 申请社团              |
|            | 序号      | 社团名称      | 社团类型  | 挂靠单位      | 专业指导老师 | 行政指导老师 | 年审状态 | 审核状态      | 指导老师变更状态 | 海峰                |
|            | 1       | 产品 走查3    | 学术科技类 | 机械工程学院    | 夏俊     | 夏俊     |      | 审核通过      |          | 会员管理变更指导老师查看详情    |
|            | 2       | 产品走查之     | 自律互助类 | 机械工程学院    | 夏俊     | 夏俊     |      | 审核通过      |          | 会员管理 变更指导老师 查看详情  |
|            | 3       | 产品走查专     | 自律互助类 | 机械工程学院    | 李兰     | 夏俊     |      | 待行政指导老师审核 |          | 撤回                |
|            | 4       | 滴滴滴社团     | 志愿公益类 | 机械工程学院    | 张宝     | 李兰     |      | 待专业指导老师审核 |          | 撤回                |
|            | 5       | 略略略       | 创新创业类 | 机械工程学院    | 张宝     | 李兰     |      | 待专业指导老师审核 |          | 撤回                |
|            | 6       | 呱呱叫社团     | 自律互助类 | 机械工程学院    | 张宝     | 李兰     | 通过   | 审核通过      |          | 会员管理 变更指导老师 查看详情  |
|            | 7       | 磊磊侠社团4    | 创新创业类 | 机械工程学院    | 李兰     | 张宝     | 通过   | 已注销       | 审核通过     | 会员管理 查看详情         |
|            | 共7条, 第  | 町页 10条/页∨ |       |           |        |        |      |           |          |                   |

## 二、社团管理

(一)申请创建社团

#### 1. 【所有学生均可申请】点击<申请社团>;

| (a) ★ 10, (a) ★ + + + + + + + | 社团管理系   | 统            | 社団管理  |        |        |        |      |      |           |  |  |
|-------------------------------|---------|--------------|-------|--------|--------|--------|------|------|-----------|--|--|
| 我的社团                          | 当前位置: 我 | 約社面          |       |        |        |        |      |      |           |  |  |
|                               |         |              |       |        |        |        |      |      | 中誠社团      |  |  |
|                               | 序号      | 社团名称         | 社団郷型  | 挂靠单位   | 专业指导老师 | 行政指导老师 | 年审状态 | 审核状态 | 操作        |  |  |
|                               | 1       | prl回归社团      | 思想政治类 | 管理工程学院 | 夏俊     | 张宝     | 通过   | 审核通过 | 查費洋情      |  |  |
|                               | 共1条, 第  | 1页 10 条/页 >> |       |        |        |        |      |      | 上一页 1 下一页 |  |  |
|                               |         |              |       |        |        |        |      |      |           |  |  |
|                               |         |              |       |        |        |        |      |      |           |  |  |

2. 跳转如下页面,填写字段,点击<提交>,进入审核流程。

| l 2010年1月1日日日日日日日日日日日日日日日日日日日日日日日日日日日日日日日日日 | 团管理系统              | 社团管理                                  |                    |            |          |                            | (三) 御                        | 子, 旲小雪   〇 退出   |
|---------------------------------------------|--------------------|---------------------------------------|--------------------|------------|----------|----------------------------|------------------------------|-----------------|
| 我的社团                                        | 当前位置: 我的社团 - 申     | 请社团                                   |                    |            |          |                            |                              |                 |
|                                             | ▪社团名称:<br>・社团logo: | 请输入<br>上 上传图片<br>请上传R寸大小为750*1300     |                    |            |          |                            |                              |                 |
|                                             | * 社团类型:            | B)png, jpg, jpg香天即國<br>片              |                    |            | * 挂靠单位:  | 演选择                        |                              |                 |
|                                             | ▶社团描述:             | 请输入                                   |                    |            |          |                            |                              |                 |
|                                             | * 专业指导老师:          | 请选择                                   | 选择 *单位:            | 请输入        |          | * 职务职称:                    | 请输入                          |                 |
|                                             | * 行政指导老师:          | 请选择                                   | 选择 *单位:            | 请输入        |          | * 职务职称:                    | 请输入                          |                 |
|                                             | *负责人姓名:            | 吴小雪                                   |                    |            | *学号:     | 317102060639               |                              |                 |
|                                             | * 年级:              | 2017                                  |                    |            | * 学院:    | 计算机与软件工程学院                 |                              |                 |
|                                             | * 专业:              | 软件工程                                  |                    |            | * 班级:    | 软件1706班                    |                              |                 |
|                                             | * 性别:              | 女                                     |                    |            | *联系方式:   | 17856923891                |                              |                 |
|                                             | * 政治面貌:            | 共青团员                                  |                    |            |          |                            |                              |                 |
|                                             | *上一学年专业课<br>排名:    |                                       |                    |            | *证明材料:   | 上 上传文件<br>单个附件不超过5M, 请上传do | cx、pdf、excel、png等文档格式的附件,个数7 | 「超过1个           |
|                                             | * 上一学年综合测<br>评排名:  |                                       |                    |            | *证明材料:   | ▲ 上传文件<br>单个附件不超过5M, 请上传do | cx、pdf、excel、png等文档格式的附件,个数7 | 「超过1个           |
|                                             | *申请原因:             | 请输入                                   |                    |            |          |                            |                              | ß               |
|                                             | * 上传附件:            | 上 上传文件<br>单个附件不超过5M,请上传docx、pdf、excel | l、png等文档格式的附件,个数不载 | 125个<br>取消 | 提交       |                            |                              |                 |
|                                             |                    |                                       |                    | 版权所有 @     | 安徽信息工程学院 |                            | E                            | ቀ 🤊 🍦 📟 🌱 🙉 🔡 : |

# (二) 撤回社团创建申请

【当创建社团申请在审核过程中,支持社团负责人撤回已提交的申请】

1. 点击操作栏<撤回>;

| South a training of tolerandian Technology | 土团管理系   | 统         | 社团管理  |            |        |        |      |           | 🍥 你好, 吴小雪   C 退出 |
|--------------------------------------------|---------|-----------|-------|------------|--------|--------|------|-----------|------------------|
| 我的社团                                       | 当前位置: 我 | 的社团       |       |            |        |        |      |           |                  |
|                                            |         |           |       |            |        |        |      |           | 申请社团             |
|                                            | 序号      | 社团名称      | 社团类型  | 挂靠单位       | 专业指导老师 | 行政指导老师 | 年审状态 | 审核状态      | 操作               |
|                                            | 1       | 产品走查专用社团  | 自律互助类 | 机械工程学院     | 夏俊     | 夏俊     |      | 待专业指导老师审核 | 查看详情 撤回          |
|                                            | 2       | 滴滴滴社团     | 志愿公益类 | 机械工程学院     | 张宝     | 李兰     |      | 待专业指导老师审核 | 查看详情 撤回          |
|                                            | 3       | 略略略       | 创新创业类 | 机械工程学院     | 张宝     | 李兰     |      | 待专业指导老师审核 | 查看详情撤回           |
|                                            | 4       | prl回归社团3  | 自律互助类 | 管理工程学院2222 | 张宝     | 闵思明    |      | 已注销       | 查看详情             |
|                                            | 共4祭,第   | 1页 10条/页∨ |       |            |        |        |      |           |                  |

2. 出现以下弹窗,点击<确定>即可撤回流程。

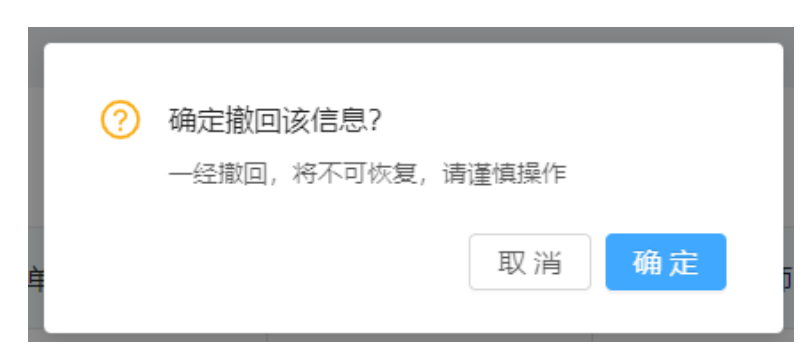

## (三)修改/删除社团创建申请

【修改或删除社团创建申请,需先撤回申请后,状态变为"未提交",可支持删除、编 辑操作】

| Anther Institute of Information Technology | 社团管 | 锂系     | 统         | 社团管理  |            |        |        |      |           | ⑦ 你好, 吴小雪   C 退出 |
|--------------------------------------------|-----|--------|-----------|-------|------------|--------|--------|------|-----------|------------------|
| 我的社团                                       | 当前任 | 位置:我   | 的社团       |       |            |        |        |      |           |                  |
|                                            |     |        |           |       |            |        |        |      |           | 申请社团             |
|                                            |     | 序号     | 社团名称      | 社团类型  | 挂靠单位       | 专业指导老师 | 行政指导老师 | 年审状态 | 审核状态      | 操作               |
|                                            |     | 1      | 产品走查专用社团  | 自律互助类 | 机械工程学院     | 夏俊     | 夏俊     |      | 未提交       | 查看详情 删除 编辑       |
|                                            |     | 2      | 滴滴滴社团     | 志愿公益类 | 机械工程学院     | 张宝     | 李兰     |      | 待专业指导老师审核 | 查看详情 撤回          |
|                                            |     | 3      | 略略略       | 创新创业类 | 机械工程学院     | 张宝     | 李兰     |      | 待专业指导老师审核 | 查看详情 撤回          |
|                                            |     | 4      | prl回归社团3  | 自律互助类 | 管理工程学院2222 | 张宝     | 闵思明    |      | 已注销       | 查看详情             |
|                                            | ±   | 4祭, 第1 | 页 10 条/页∨ |       |            |        |        |      |           |                  |

1. 删除社团创建申请:

点击列表操作栏<删除>按钮,点击<确定>即可删除该申请。

| 0 | 确定删除<br>一经删除, | <b>该信息?</b><br>将不可恢复, | 请 | 谨慎操作 |    |  |
|---|---------------|-----------------------|---|------|----|--|
| Ì |               |                       |   | 取消   | 确定 |  |

2. 编辑社团创建申请:

点击列表<编辑>按钮,跳转至此界面,编辑需要修改的字段后,点击<提交>,重新进入审核流程。

| @ Little to LI THE Street | 社团管理系统           | 社团管理                                                                            |                |                                                                                                    | 🦲 你好, 昊小雪   G 追                                     | 8± |
|---------------------------|------------------|---------------------------------------------------------------------------------|----------------|----------------------------------------------------------------------------------------------------|-----------------------------------------------------|----|
| 我的社团                      | 当前位置: 我的社团 - 嫌   | 構社团                                                                             |                |                                                                                                    |                                                     |    |
|                           | *社团名称:           | 产品走直专用社团之鸣呼啦呼                                                                   |                |                                                                                                    |                                                     |    |
|                           | ◆社团logo:         | <u> 上</u> 上传復片<br>靖上(年尺寸大/小力750*1300<br>釣pmg, jpg, jpeg指元約圏<br>片                |                |                                                                                                    |                                                     |    |
|                           | *社团类型:           | 自律互助类                                                                           | ∨ *挂靠单位:       | 机械工程学院                                                                                              |                                                     |    |
|                           | *社团描述:           | 111111111111111111111111111111111111111                                         |                |                                                                                                    |                                                     |    |
|                           | * 专业指导老师:        | 夏俊(2013055) 选择 ·单位: 机械工程等                                                       | 皖              | ▲职务职称:                                                                                              | 坞长                                                  |    |
|                           | * 行政指导老师:        | 臺俊(2013055) 选择 • 单位: 机械工程等                                                      | 皖              | * 职务职称:                                                                                             | 坞长                                                  |    |
|                           | ★负责人姓名:          | 吴小雪                                                                             | *学号:           | 317102060639                                                                                        |                                                     |    |
|                           | * 年级:            | 2017                                                                            | *学院:           | 计算机与软件工程学院                                                                                          |                                                     |    |
|                           | * 专业:            | 软件工程                                                                            | * 班级:          | 软件1706班                                                                                             |                                                     |    |
|                           | * 性别:            | 女                                                                               | * 联系方式:        | 17856923891                                                                                         |                                                     |    |
|                           | *政治面貌:           | 共青团员                                                                            |                |                                                                                                    |                                                     |    |
|                           | * 上一学年专业课<br>排名: | 1                                                                               | * 证明材料:        | <ul> <li>上传文件</li> <li>単个附件不超过5M, 请上传doc</li> <li>              新中国语言文字事业70<sup>2</sup> </li> </ul> | x、pdf、excel、png等文档推式的附件,个数不超过1个<br>手 <b>纪事.docx</b> |    |
|                           | ★上一学年综合测<br>评排名: | 1                                                                               | * 证明材料:        | <ol> <li>上传文件</li> <li>単个附件不超过5M, 満上传doc</li> <li>         新中国语言文字事业705     </li> </ol>             | x、pdf、excel、png等文档楷式的附件,个数不超过1个<br>F记事.docx         |    |
|                           | * 申请原因:          | 申请着玩                                                                            |                |                                                                                                    |                                                     |    |
|                           | * 上传附件:          | ▲ 上传文件<br>●个附件不超过5M, 講上何docx, pdf, excel, png等文相格式的附件, 个极不超过5个<br>❷ 练习器1 效素 doc |                |                                                                                                    |                                                     |    |
|                           |                  |                                                                                 | 取消提交           |                                                                                                    |                                                     |    |
|                           |                  | 版                                                                               | 仅所有 @ 安徽信息工程学院 |                                                                                                    | 乞 o 💀 🍨 📾 💕 🕿                                       |    |

(四) 会员管理

【在已审核通过的社团操作列表中,可支持"会员管理"、"变更指导老师"、"查看详 情"。】

1. 点击<会员管理>;

| 《 关联信息工程系统<br>And Index of Internation Linkshop | 社团管理系   | 统           | 社团管   | 社团管理 活动管理 统计 |        |        |      |           |          |                              |  |  |  |
|-------------------------------------------------|---------|-------------|-------|--------------|--------|--------|------|-----------|----------|------------------------------|--|--|--|
| 社团管理-社团负责人                                      | 当前位置: 社 | 团管理         |       |              |        |        |      |           |          |                              |  |  |  |
|                                                 |         |             |       |              |        |        |      |           |          | 申请社团                         |  |  |  |
|                                                 | 序号      | 社团名称        | 社团类型  | 挂靠单位         | 专业指导老师 | 行政指导老师 | 年审状态 | 审核状态      | 指导老师变更状态 | 操作                           |  |  |  |
|                                                 | 1       | 哈哈哈社团       | 思想政治类 | 管理工程学院       | 方炜     | 方炜     |      | 审核通过      |          | 会员管理 交更指导老师 查看洋情             |  |  |  |
|                                                 | 2       | 哈哈社团        | 思想政治类 | 计算机与软件工程学院   | 方倚智    | 张家荣    |      | 待专业指导老师审核 |          | -                            |  |  |  |
|                                                 | 3       | pri回归社团     | 思想政治类 | 管理工程学院       | 夏倹     | 张宝     | 通过   | 审核通过      | 审核通过     | 会员管理 变更指导老师 查看详情             |  |  |  |
|                                                 | 共3条, 第  | 1页 10 条/页 > |       |              |        |        |      |           |          | <u>ज्र</u> -न <b>।</b> ज्र-र |  |  |  |

2. 跳转至此页面,显示社团内的会员列表【只显示未审核、已录取的学生名单】,支

持对会员进行删除、审核等操作;

| (a) *** (a) ******* | 社团管理                   | 系统             |      | 社团管理         | 【 活动管理 统计 |                |         |             |    |                |            | 6   | 例好、何雪   G 退出 |
|---------------------|------------------------|----------------|------|--------------|-----------|----------------|---------|-------------|----|----------------|------------|-----|--------------|
| 社团管理-社团负责人          | 当前位置:                  | 社団管理 -         | 会员管理 |              |           |                |         |             |    |                |            |     |              |
|                     | 4                      | <b>19:</b> 182 | 绎    |              |           | 学院: 请选         | ÷       |             |    | <b>秋态:</b> 请选择 |            |     |              |
|                     | <b>姓名、学号:</b> 谢翰入姓名、学号 |                |      |              |           | <b>职务</b> : 请递 | 8       |             |    | <u>推太</u> 重至   |            |     |              |
|                     |                        |                |      |              |           |                |         |             |    |                |            |     | 批量审核 导出名单    |
|                     |                        | 序号             | 姓名   | 学号           | 政治而朝      | 年级             | 学院      | 联系方式        | 职务 | 加入时间           | 任职时间       | 秋志  | 操作           |
|                     |                        | 1              | 李仁杰  | 318102010436 | 共青团员      | 2018           | 计算机与软件工 | 17625547167 |    | 2023/01/05     |            | 未审核 | 审核           |
|                     |                        | 2              | 何雪   | 318201040125 | 共青团员      | 2018           | 机械工程学院  | 17721403166 | 社长 | 2023/01/05     | 2023/01/05 | 已录取 | 删除 查看详情      |
|                     | 共2条, 1                 | 創页 10分         | 景/页∨ |              |           |                |         |             |    |                |            |     | 上一页 1 页一页    |
|                     |                        |                |      |              |           |                |         |             |    |                |            |     |              |

#### 3. 审核: 勾选<录取>/<不录取>, 填写<审核意见>, 点击<提交>。

| En the state of the section technology | 社团管理题 | 系统           |      | 社团管理         | 活动管理 |                                                                         |      |         |             |    |  |                |            |      | 🥘 你好, 何雪   G 退出   |
|----------------------------------------|-------|--------------|------|--------------|------|-------------------------------------------------------------------------|------|---------|-------------|----|--|----------------|------------|------|-------------------|
| 社团管理-社团负责人                             | 当前位置: | 社团管理 -       | 会员管理 |              |      |                                                                         |      |         |             | _  |  |                |            |      |                   |
|                                        | 年     | <b>级:</b> 试进 |      |              |      | 审核                                                                      |      |         |             | ×  |  | <b>状态:</b> 请选择 |            |      | ~                 |
|                                        | 姓名、学  | 粤: 游输        |      |              |      | ★ 审核结果:                                                                 | ○录取○ | 不录取     |             |    |  |                |            |      | 搜索重置              |
|                                        |       |              |      |              |      | <ul> <li>         ・         市核意见:         <ul> <li></li></ul></li></ul> |      |         |             |    |  |                |            |      |                   |
|                                        |       |              |      |              |      |                                                                         |      |         |             |    |  |                |            | 北里關係 | <u>批</u> 運用核 号田名甲 |
|                                        |       | 序号           | 姓名   | 学号           | 政治面貌 | 職 取消 <b>确定</b>                                                          |      |         |             |    |  | 加入时间           | 任职时间       | 状态   | 操作                |
|                                        |       | 1            | 李仁杰  | 318102010436 | 共寄团员 | 2018                                                                    |      | 计算机与软件工 | 17625547167 |    |  | 2023/01/05     |            | 未审核  | 审核                |
|                                        |       | 2            | 何雪   | 318201040125 | 共青团员 | 2018                                                                    |      | 机械工程学院  | 17721403166 | 社长 |  | 2023/01/05     | 2023/01/05 | 已录取  | 删除 查看详情           |
|                                        | 共2条,第 | 創页 10 9      | 緊/页∨ |              |      |                                                                         |      |         |             |    |  |                |            |      | 上一页 1 下一页         |
|                                        |       |              |      |              |      |                                                                         |      |         |             |    |  |                |            |      |                   |

## (五) 变更指导老师

【在已审核通过的社团操作列表中,可支持"会员管理"、"变更指导老师"、"查看详 情"。】

1. 点击<变更指导老师>;

| left the set of the set of the s | 社团管理系   | 统          | 社团管   | 社团管理 活动管理 统计 |        |        |      |           |          |                  |  |  |
|----------------------------------------------------------------------------------------------------|---------|------------|-------|--------------|--------|--------|------|-----------|----------|------------------|--|--|
| 社团管理-社团负责人                                                                                                    | 当前位置: れ | 团管理        |       |              |        |        |      |           |          |                  |  |  |
|                                                                                                    |         |            |       |              |        |        |      |           |          | 申请社团             |  |  |
|                                                                                                    | 序号      | 社团名称       | 社团类型  | 挂靠单位         | 专业指导老师 | 行政指导老师 | 年审状态 | 审核状态      | 指导老师变更状态 | 操作               |  |  |
|                                                                                                    | 1       | 哈哈哈社团      | 思想政治类 | 管理工程学院       | 方炜     | 方炜     |      | 审核通过      |          | 会员管理 变更指导老师 查看详情 |  |  |
|                                                                                                    | 2       | 哈哈社团       | 思想政治类 | 计算机与软件工程学院   | 方传智    | 张家荣    |      | 待专业指导老师审核 |          |                  |  |  |
|                                                                                                    | 3       | prl回归社团    | 思想政治类 | 管理工程学院       | 夏俊     | 张宝     | 通过   | 审核通过      | 审核通过     | 会员管理 变更指导老师 查看详情 |  |  |
|                                                                                                    | 共3条,第   | 1页 10 条/页∨ |       |              |        |        |      |           |          |                  |  |  |

#### 2. 进入如下页面,填写字段,点击<提交>,进入审核流程。

| (1) × 10, 14 3-5 45 5 16. | 社团管理系统             | 社团管理 活动管理 统计                                                    | 🥘 杨好、何雪   G 派出 |
|---------------------------|--------------------|-----------------------------------------------------------------|----------------|
| 社团管理-社团负责人                | 当前位置: 社团管理 · 变更指导剧 | 5                                                               |                |
|                           | 原专业指导老师姓名:         | 2時                                                              |                |
|                           | •现专业描号老师姓名:        | No.                                                             | 选择             |
|                           | •现专业指导老师单位:        | ine A                                                           |                |
|                           | •现专业指导老师职务:        | λασί.                                                           |                |
|                           | * 変更理由:            | ima.X                                                           |                |
|                           | 上傳始件:              | L 上博文件<br>単个物件不能过SM、 擁上得idoox、 pdf、 excel、 png等文地推动的特件、 个都不能过5个 | Å              |
|                           |                    | 取消 國文                                                           |                |

## 三、活动管理

## (一)申请社团活动

## 1. 点击<申请活动>;

| (a) XR43-11816 | 社团管理系   | 统       |      | 社团管理 活动管 | 社团管理 活动管理 稿计 |                |      |      |      |             |     |     |       |
|----------------|---------|---------|------|----------|--------------|----------------|------|------|------|-------------|-----|-----|-------|
| 活动管理-社团负责人     | 当前位置: 活 | 动管理     |      |          |              |                |      |      |      |             |     |     |       |
|                | 活动类型:   | 请选择     |      |          | > 活动         | 等级: 请选择        |      |      |      | 事核状态: 词选择   |     |     |       |
|                | 社团:     | 请输入社团各称 |      |          | 活动           | <b>状态:</b> 请选择 |      |      |      | 活动名称: 请输入活动 | 的名称 |     |       |
|                | 活动时间:   | 开始日)    | 明 ~  | 结束日期     |              |                |      |      |      |             |     | 按:  | 2 E 2 |
|                |         |         |      |          |              |                |      |      |      |             |     |     |       |
|                |         |         |      |          |              |                |      |      |      |             |     | 申请清 | 动导出   |
|                | 序号      | 社団      | 活动名称 | 活动等级     | 活动类型         | 活动时间           | 活动人数 | 活动地点 | 审核状态 | 活动状态        | 操作  |     |       |
|                |         |         |      |          |              |                |      |      |      |             |     |     |       |
|                |         |         |      |          |              |                |      |      |      |             |     |     |       |
|                |         |         |      |          |              |                | 智无数据 | E.   |      |             |     |     |       |
|                |         |         |      |          |              |                |      |      |      |             |     |     |       |
|                |         |         |      |          |              |                |      |      |      |             |     |     |       |

2. 跳转至如下页面,填写内容,点击<提交>,进入审核流程。

| () *R (3 418) * | 社团管理系统                    | 社团管理 活动管理 统计                          |                                |       | 🍥 你好. 杨凡   G 退出                         |
|-----------------|---------------------------|---------------------------------------|--------------------------------|-------|-----------------------------------------|
| 活动管理-社团负责人      | 当前位置: 活动管理 - 申            | 南活动                                   |                                |       |                                         |
|                 | •社团:                      | 游选择                                   |                                |       |                                         |
|                 | <ul> <li>活动名称:</li> </ul> | 游船入                                   |                                |       |                                         |
|                 | * 活动等级:                   | 1970-195                              |                                |       |                                         |
|                 |                           |                                       |                                |       |                                         |
|                 | * 沽动美型:                   | 392229                                |                                |       |                                         |
|                 | * 活动时间:                   | 开始日期 ~ 结束日期 自                         |                                |       |                                         |
|                 | * 活动地点:                   | · 講选評 ~                               | 请选择                            | > 適选择 |                                         |
|                 |                           | 公司で                                   |                                |       |                                         |
|                 | • 活动签到方式:                 | 请选择                                   | <ul> <li>活动报名对象: 请选</li> </ul> | 192   |                                         |
|                 | • 活动报名方式:                 | 新选择                                   |                                |       |                                         |
|                 | * 活动服名时间:                 | 开始日期 - 结束日期 首                         |                                |       |                                         |
|                 | ★ 活动简介:                   | 游输入                                   |                                |       |                                         |
|                 |                           |                                       |                                |       |                                         |
|                 | 國民                        |                                       |                                |       | ~~~~~~~~~~~~~~~~~~~~~~~~~~~~~~~~~~~~~~~ |
|                 | • 1207 -                  | 」上行の内<br>満上行一派尺寸大小为<br>7501300.称式初のpg |                                |       |                                         |
|                 |                           | jpeg、jpg的國片,用于安小<br>備活动概示             |                                |       |                                         |
|                 |                           |                                       |                                |       |                                         |
|                 | 附件:                       | 上传文件                                  |                                |       |                                         |
|                 |                           |                                       | 取消 趣交                          |       |                                         |
|                 |                           |                                       | 版权所有 ◎ 安徽信息工程学院                |       |                                         |

(二) 撤回社团活动申请

【待审核状态下的社团活动,可支持撤回操作。】

1. 点击<活动管理>,列表操作栏中<撤回>;

| len 基版信息工程系统 | 社团管理系   | 统          |        | 社团管理 活动 | 管理 统计 |              |      |          |        |              |             | 🔵 你好, 吴小雪  | G 退出 |
|--------------|---------|------------|--------|---------|-------|--------------|------|----------|--------|--------------|-------------|------------|------|
| 活动管理 - 社团负责人 | 当前位置: 活 | 动管理        |        |         |       |              |      |          |        |              |             |            |      |
|              | 活动类型    | 2: 请选择     |        |         |       | 活动等级: 请选择    |      |          |        | ✓ 审核状态: 请选择  |             |            |      |
|              | 社团      | : 请输入社团名   | 称      |         |       | 活动状态: 请选择    |      |          |        | ✓ 活动名称: 请输入; | 舌动名称        |            |      |
|              | 活动时间    | 0:         | 台日期 ~  | 结束日期    |       |              |      |          |        |              |             | 搜索         | 重置   |
|              |         |            |        |         |       |              |      |          |        |              |             | 申请活动       | 导出   |
|              | 序号      | 社团         | 活动名称   | 活动等级    | 活动类型  | 活动时间         | 活动人数 | 活动地点     | 审核状态   | 活动状态         | 操作          |            |      |
|              | 1       | 产品 走查3     | 产品走查活动 | 校级活动    | 哈哈专属  | 2024/09/06 1 | 无限制  | 曾港特别行政   | 待专业指导老 |              | 查看详情 撤回     |            |      |
|              | 2       | 产品 走查3     | 产品走查活动 | 校级活动    | 哈哈专属  | 2024/08/22 1 | 无限制  | 台湾省11111 | 审核通过   | 进行中          | 查看详情 签到管理 报 | 名管理 查看签到方式 | 增加签到 |
|              | 共2条,第1  | 页 10 条/页 ∨ |        |         |       |              |      |          |        |              |             | 上一页 1      | 页—可  |
|              |         |            |        |         |       |              |      |          |        |              |             |            |      |

2. 点击<确定>即可撤回流程。

【流程撤回后状态为未提交,支持删除、编辑操作。】

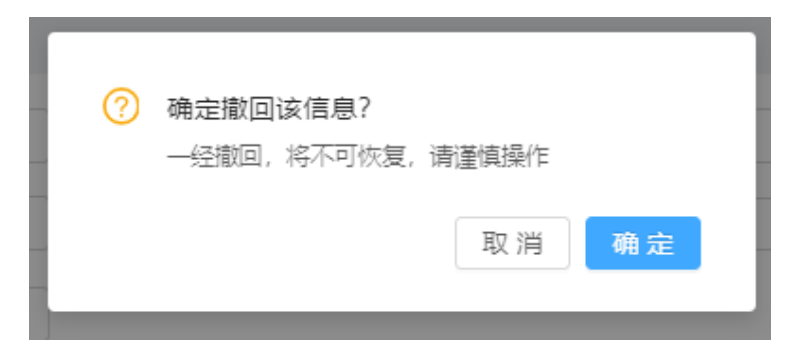

## (三) 删除/编辑社团活动申请

【修改或删除社团活动申请,需先撤回申请,状态变为"未提交"后,可支持删除、编 辑操作】

| Arta Institute of Information Technology | 士团管理系      | 统            |        | 社团管理 活动 | 管理 统计 |              | 2 撤回成功 |          |      |             |               | 你好,吴小雪   | G退出  |
|------------------------------------------|------------|--------------|--------|---------|-------|--------------|--------|----------|------|-------------|---------------|----------|------|
| 活动管理 - 社团负责人                             | 当前位置: 活    | 动管理          |        |         |       |              |        |          |      |             |               |          |      |
|                                          | 活动类型       | 2: 请选择       |        |         |       | 活动等级: 请选择    |        |          |      | ∨ 审核状态: 请选择 |               |          |      |
|                                          | <b>社团:</b> |              |        |         |       | 活动状态: 请选择    |        |          |      | > 活动名称: 请输入 | 活动名称          |          |      |
|                                          | 活动时间       | <b>〕:</b> 开新 | 台日期 ~  | 结束日期    |       |              |        |          |      |             |               | 搜索       | 重置   |
|                                          |            |              |        |         |       |              |        |          |      |             |               | 申请活动     | 导出   |
|                                          | 序号         | 社团           | 活动名称   | 活动等级    | 活动类型  | 活动时间         | 活动人数   | 活动地点     | 审核状态 | 活动状态        | 操作            |          |      |
|                                          | 1          | 产品 走査3       | 产品走查活动 | 校级活动    | 哈哈专属  | 2024/09/06 1 | 无限制    | 香港特别行政   | 未提交  |             | 编辑 查看详情 删除    |          |      |
|                                          | 2          | 产品 走查3       | 产品走查活动 | 校级活动    | 哈哈专属  | 2024/08/22 1 | 无限制    | 台湾省11111 | 审核通过 | 进行中         | 查看详情 签到管理 报名管 | 理 查看签到方式 | 增加签到 |
|                                          | 共2条,第1     | 页 10 祭/页∨    |        |         |       |              |        |          |      |             |               | 上一页 1    | 页一可  |
|                                          |            |              |        |         |       |              |        |          |      |             |               |          |      |
|                                          |            |              |        |         |       |              |        |          |      |             |               |          |      |
|                                          |            |              |        |         |       |              |        |          |      |             |               |          |      |

1. 删除社团活动申请:

点击列表操作栏<删除>按钮,点击<确定>即可删除该申请。

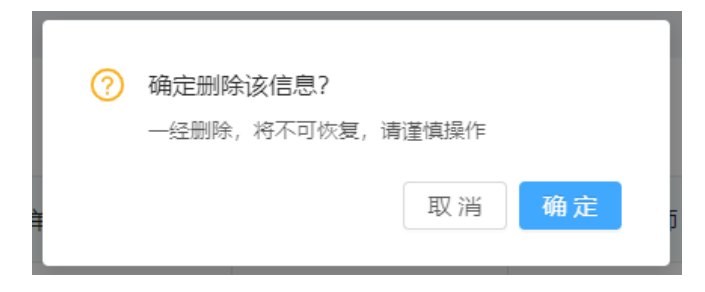

2. 编辑社团活动申请:

点击列表<编辑>按钮,跳转至此界面,编辑需要修改的字段后,点击<提交>,重新进入审核流程。

| And a matrix of the section of the section of the s | 社团管理系统          | 社团管理 活动管理 统计                                                                    | 🕘 你好, 吴小雪   C 退出 |
|----------------------------------------------------------------------------------------------------|-----------------|---------------------------------------------------------------------------------|------------------|
| 活动管理 - 社团负责人                                                                                                    | 当前位置: 活动管理 - \$ | 编辑                                                                              |                  |
|                                                                                                    | *社团:            | 产品走置3                                                                           |                  |
|                                                                                                    | * 活动名称:         | 产品走直活动之撤回                                                                       |                  |
|                                                                                                    | * 活动等级:         | 校级活动                                                                            |                  |
|                                                                                                    | * 证明材料:         | 上 上传文件                                                                          |                  |
|                                                                                                    |                 | 通上例如应治波是型的证明材料,单个物体不超近3M,通上例pdt交換指式2m的件,个数不超过1个                                 |                  |
|                                                                                                    | ★活动类型:          | <ul> <li>第20日本語(1998年)00.001</li> <li>第20日本語(1998年)00.001</li> </ul>            |                  |
|                                                                                                    | * 活动时间:         | 2024.09.0614412 ~ 2024.09.2814612 [7]                                           |                  |
|                                                                                                    |                 |                                                                                 |                  |
|                                                                                                    | *活动地点:          |                                                                                 |                  |
|                                                                                                    | ★活动签到方式:        | 数字签到 · 活动报名对象: 开放                                                               |                  |
|                                                                                                    | * 活动报名范围:       | 组续款育学號× 计算机与软件工程学號× 机械工程学號× 通识数育与外国语学院× * 活动报名年级: 2024×                         |                  |
|                                                                                                    |                 | 电气与电子工程学院× 管理工程学院 × 艺术设计学院 × 大数据与人工智能学院 × 马克思主义学院 ×                             |                  |
|                                                                                                    | * 活动报名方式:       | 无限制                                                                             |                  |
|                                                                                                    | * 活动报名时间:       | 2024-08-08 ~ 2024-08-23                                                         |                  |
|                                                                                                    | *活动简介:          | 11111111111                                                                     |                  |
|                                                                                                    |                 |                                                                                 |                  |
|                                                                                                    | * 图片:           | <u> し 上 作電片</u><br>満上作-振尺で大力均<br>7501300. 権式5pmg,<br>jpeg. jpg的型件,用于安小<br>権定効果示 |                  |
|                                                                                                    | 附件:             | 」上传文件<br>单个物件不编过5M、通上便doox、pdf、excel、png等文档框式的时件,个数不编过5个                        |                  |
|                                                                                                    |                 | 取消 群文                                                                           |                  |
|                                                                                                    |                 | Ling's a market trutt                                                           | A                |
|                                                                                                    |                 |                                                                                 |                  |

## (四)社团活动报名管理

【已审核通过的社团活动,可支持"查看详情"、"报名管理"、"查看签到方式"、"增加 签到方式"。】

## 1. 点击<报名管理>;

| le 关股结条工程系统 | 社团管理系            | 统       |        | 社团管理活动管 | 理 统计 |                   |      |         |      |             |           | (      | 🥘 你好, 杨凡 | IG退出 |
|-------------|------------------|---------|--------|---------|------|-------------------|------|---------|------|-------------|-----------|--------|----------|------|
| 活动管理-社团负责人  | 当前 <u>位置</u> : 活 | 动管理     |        |         |      |                   |      |         |      |             |           |        |          |      |
|             | 活动类型:            | 请选择     |        |         | > 活  | 动 <b>等级</b> : 请选择 |      |         |      | 审核状态: 请选择   |           |        |          |      |
|             | 社团:              | 请输入社团名称 |        |         | 活    | 防状态: 请选择          |      |         |      | 活动名称: 请输入活动 | 宮称        |        |          |      |
|             | 活动时间:            | 开始日     | uj ~   | 结束日期    |      |                   |      |         |      |             |           |        | 搜索       | 重量   |
|             |                  |         |        |         |      |                   |      |         |      |             |           |        |          |      |
|             |                  |         |        |         |      |                   |      |         |      |             |           |        | 申请活动     | 导出   |
|             | 序号               | 社团      | 活动名称   | 活动等级    | 活动类型 | 活动时间              | 活动人数 | 活动地点    | 审核状态 | 活动状态        | 操作        |        |          |      |
|             | 1                | 哈哈哈社团   | 快乐再出发2 | 院级活动    | 慈善活动 | 2023/01/05 15:2   | 无限制  | 四川省自贡市大 | 审核通过 | 未开始         | 查看详情 报名管理 | 查看签到方式 | 增加签到方式   |      |
|             | 2                | 哈哈哈社团   | 快潛再出发  | 社团内部会议、 | 哈哈专属 | 2023/01/07 08:0   | 1    | 安徽省芜湖市芜 |      | 未开始         | 查看详情 报名管理 | 查看签到方式 | 增加签到方式   |      |
|             | 共2条, 第1          | 10 条/页∨ |        |         |      |                   |      |         |      |             |           |        | 上一页 1    | 页一可  |
|             |                  |         |        |         |      |                   |      |         |      |             |           |        |          |      |

2. 支持查看报名成员名单。

| () # 18 (4 8 - 5 41 8 18 )<br>standard of the same in the same | 社团管理  | 系统             |    | 团管理活动管理。 |          | 📄 例7. 杨凡   G 跟出 |     |    |         |    |    |       |
|----------------------------------------------------------------|-------|----------------|----|----------|----------|-----------------|-----|----|---------|----|----|-------|
| 活动管理 - 社团负责人                                                   | 当前位置: | 活动管理 - 报名管理    |    |          |          |                 |     |    |         |    |    |       |
|                                                                |       | 年级: 请选择        |    |          | ▽ 学院:    | 请选择             |     |    | ∨ 专业: 前 | 选择 |    |       |
|                                                                |       | <b>班级:</b> 请选择 |    |          | ✓ 姓名、学号: | 游输入             |     |    |         |    |    | 按案 重显 |
|                                                                |       |                |    |          |          |                 |     |    |         |    |    | 导出名单  |
|                                                                | 序号    | 姓名             | 学号 | 性別       | 年级       | 学院              | 专业  | 班级 | 联系方式    | QQ | 自精 | 描述    |
|                                                                |       |                |    |          |          |                 | 日本語 |    |         |    |    |       |
|                                                                |       |                |    |          |          |                 |     |    |         |    |    |       |

## (五)查看/增加签到方式

【已审核通过的社团活动,可支持"查看详情"、"报名管理"、"查看签到方式"、"增加 签到方式"。】

1. 点击<查看签到方式>,可查看活动签到方式。

| (1) 光政结果工程客院<br>Anter instance of information Technology | 株式多子社 <b>活化 社团管理系统</b> 社団管理 活动 |            |        |         |      | 活动管理 统计         |      |         |      |                   |                 |           |  |
|----------------------------------------------------------|--------------------------------|------------|--------|---------|------|-----------------|------|---------|------|-------------------|-----------------|-----------|--|
| 活动管理 - 社团负责人                                             | 当前位置: 活                        | 动管理        |        |         |      |                 |      |         |      |                   |                 |           |  |
|                                                          | 活动类型:                          | 请选择        |        |         | > 活动 | 等级: 请选择         |      |         |      | <b>审核状态</b> : 请选择 |                 |           |  |
|                                                          | 社团:                            | 请输入社团名称    |        |         | 活动   | 秋态: 请选择         |      |         |      | 活动名称: 请输入活动       | 站称              |           |  |
|                                                          | 活动时间:                          | 开始日        | 明 ~    | 结束日期    |      |                 |      |         |      |                   |                 | 搜索 重量     |  |
|                                                          |                                |            |        |         |      |                 |      |         |      |                   |                 | 申请活动 导出   |  |
|                                                          | 序号                             | 社団         | 活动名称   | 活动等级    | 活动类型 | 活动时间            | 活动人数 | 活动地点    | 审核状态 | 活动状态              | 操作              |           |  |
|                                                          | 1                              | 哈哈哈社团      | 快乐再出发2 | 院级活动    | 慈善活动 | 2023/01/05 15:2 | 无限制  | 四川省自贡市大 | 审核通过 | 未开始               | 查看详情 报名管理 查看签到方 | 式增加签到方式   |  |
|                                                          | 2                              | 哈哈哈社团      | 快落再出发  | 社团内部会议、 | 哈哈夸属 | 2023/01/07 08:0 | 1    | 安徽省芜湖市芜 |      | 未开始               | 查看详情 报名管理 查看签到方 | 式 增加签到方式  |  |
|                                                          | 共2条,第1                         | 页 10 条/页 > |        |         |      |                 |      |         |      |                   |                 | 上一页 1 下一页 |  |
|                                                          |                                |            |        |         |      |                 |      |         |      |                   |                 |           |  |

2. 点击<增加签到方式>,支持增加另一种签到方式。

3. 签到有两种方式:在安小信 app 首页扫一扫、我的活动中输入签到码。